## **Deactivate colorways**

To deactivate any of the catalog colorways, if you have the required privileges, follow these steps:

- 1. Select the colorway(s) you want to deactivate,
- 2. Click **Deactivate** from the menu that appears at the bottom of the window, or rightclick then select "Deactivate", the following message appears:

| Deactivate Colo                 | orway(s) | × |
|---------------------------------|----------|---|
| Colorway(s) deactivated success | fully    |   |
|                                 | OK       |   |

If drop reasons are configured for the seller of the selected catalog, the following window appears:

| Deactivate   |  |  |        | ×          |  |
|--------------|--|--|--------|------------|--|
|              |  |  |        |            |  |
| Drop Reasons |  |  |        |            |  |
| Drop Reasons |  |  |        | $\sim$     |  |
|              |  |  |        |            |  |
|              |  |  |        |            |  |
|              |  |  |        |            |  |
|              |  |  |        |            |  |
|              |  |  |        |            |  |
|              |  |  | CANCEL | DEACTIVATE |  |
|              |  |  |        |            |  |
|              |  |  |        |            |  |

Select the drop reason then click **Deacitvate**.

## Note:

• For child catalogs, you cannot select the drop reason and it is cascaded from the

master catalogs.

The colorway image is faded out and the details window shows the status as inactive.

You can also view the article then select "Deactivate" from Edit Details menu. The articles is marked as "Inactive" as shown in the below example:

| INAGES REQUESTS HISTORY      |                                    | Actions $\checkmark$  | × |
|------------------------------|------------------------------------|-----------------------|---|
|                              |                                    |                       |   |
| Football 6 Pocket Girdle-YTH | -                                  |                       |   |
| 1305587-002                  | FORECAST                           |                       |   |
|                              |                                    |                       |   |
|                              | NOTE                               |                       |   |
|                              |                                    |                       |   |
|                              |                                    |                       |   |
|                              | I                                  |                       |   |
|                              | rags +                             |                       |   |
|                              | COLOR NAME                         | MSRP                  |   |
|                              |                                    | Invalid Property      |   |
| IMAGE                        |                                    |                       |   |
| NOT AVAILABLE                | (SEASONS)A TITLE OF YOUR (<br>SS24 | HOICE                 |   |
| NOTAVAILABLE                 |                                    |                       |   |
|                              | COLORWAY CODE                      | COLOURWAY GROUP       |   |
|                              | COLORWAY                           |                       |   |
|                              | PRIMARY COLOR                      | COMMERCIAL REQUEST ID |   |
|                              | SECONDARY COLOR                    | COMPLEXITY SCORE      |   |
|                              | Invalid Property                   |                       |   |
|                              | LOGO COLOR                         | COMP STYLE            |   |
|                              |                                    | Invalid Property      |   |
|                              | COLORWAYDESCRIPTION                |                       |   |
|                              |                                    |                       |   |

You can activate the article as mentioned in the following section.